For playing or downloading the particular pravachan, just click on the appropriate Play / Download button of that pravachan number.

**Play Button :** When you click on the play button, you will be able to listen to the pravachan on the external player (i. e. Default MP3 player). It will download around a 1KB file & start playing on the default MP3 player of your computer.

If you do not have any MP3 player, then you can download it, from the link

<u>**4.** Advance Search</u> : In this section you can search the Pravachan by Shashtra, Gatha Number, Shlok Number or Dates.

5. Prasangik Pravachan :